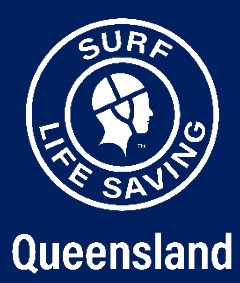

# LIMSOC USER GUIDE

2024/2025 Season Update

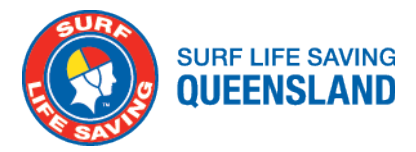

#### SIGNING ON YOUR PATROL

|   | LIMSOC                                               |  |
|---|------------------------------------------------------|--|
|   | Sign in using your SLSA Member account               |  |
|   |                                                      |  |
|   |                                                      |  |
|   | Username                                             |  |
|   |                                                      |  |
| 0 | Password                                             |  |
|   | Sign in                                              |  |
|   | Jignin                                               |  |
|   | Having trouble signing in?                           |  |
|   |                                                      |  |
|   | Arcses to this system is logged and monitored        |  |
|   | · · · · · · · · · · · · · · · · · · ·                |  |
|   | 0                                                    |  |
|   | Surf Life Saving Queensland   Privacy   Terms of Use |  |
|   |                                                      |  |
|   |                                                      |  |
|   |                                                      |  |
|   |                                                      |  |
|   |                                                      |  |
|   |                                                      |  |
|   |                                                      |  |
|   |                                                      |  |

- 1. Sign into LIMSOC on your PC web browser, iPad or mobile.
- 2. Enter your SLS Members Portal username and password
- 3. Click 'sign in'

Remember: You must use the SLSQ version of LIMSOC. This can be found at: slsq.limsoc.com.au

| A Home                      | Allo, John Citizen                                  | G What's new? |
|-----------------------------|-----------------------------------------------------|---------------|
| Patrols                     |                                                     |               |
| 🕒 First aids                | Select Patrol Service                               |               |
| 😂 Water Safety Logs         |                                                     |               |
| 😯 Help & support            | Port Douglas PORV. Signed Off                       |               |
| Have feedback?              |                                                     |               |
|                             | Rainbow Bay RBBV Signed On                          | Solution      |
|                             | LARY 2 LANU22 Signed On<br>Unsmanned Aerial Vehicle |               |
|                             |                                                     |               |
|                             |                                                     |               |
|                             |                                                     |               |
| Surf Life Saving Queensland |                                                     |               |

- Select the module you wish to update:
  - Manage my patrol
  - Sign on training
  - Record a rescue
  - New minor first aid

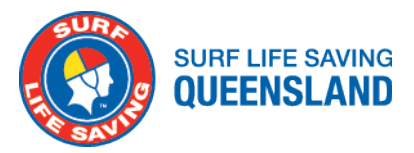

|                                                                                           |                                                                                                    | 0 |  |
|-------------------------------------------------------------------------------------------|----------------------------------------------------------------------------------------------------|---|--|
| <ul> <li>Hame</li> <li>Patrols</li> <li>Rescues</li> <li>IFirst aids</li> </ul>           | Port Douglas<br>► Currently Signed Off 2r: Not currently training                                                                                                  |   |  |
| <ul> <li>Water Safety Logs</li> <li>Help &amp; support</li> <li>Have feedback?</li> </ul> | Sign on patrol >                                                                                                    |   |  |
|                                                                                           | •                                                                                                    |   |  |
|                                                                                           | You are signed off patrol<br>Sign on your patrol as soon as you are rescue ready. You can keep your<br>patrol status up to date via LIMSOC throughout your patrol. |   |  |
|                                                                                           |                                                                                                    |   |  |
|                                                                                           |                                                                                                    |   |  |
| John Citizen<br>Surf Life Saving Queensland                                               |                                                                                                    |   |  |

 Select manage my patrol, then click 'Sign on Patrol'

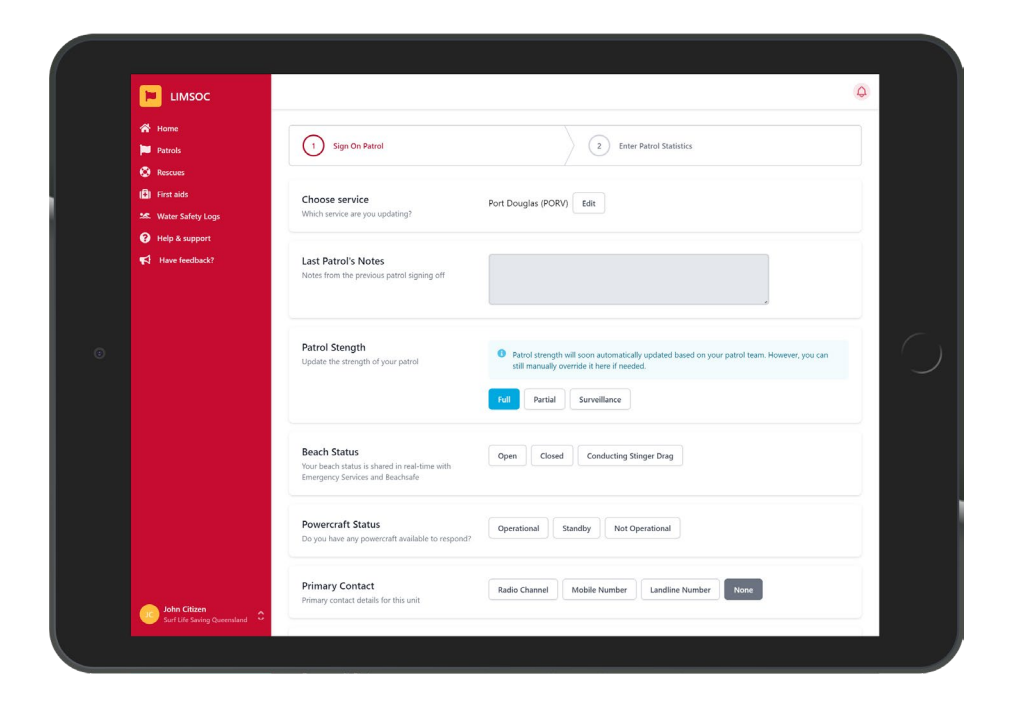

- Enter the following patrol information:
  - $\circ \quad \text{Patrol strength} \\$
  - Beach status
  - Powercraft status
- At this point you need to select your Rostered patrol.

Since this is a direct request to Surfguard, there can be a delay – Please be patient.

| Roster Team<br>Select the team for this patrol | Teams must be added to the roster in Surfguard to appear here. |
|------------------------------------------------|----------------------------------------------------------------|
|                                                | Group 5 No Roster                                              |
|                                                |                                                                |

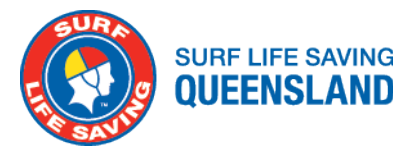

| ⊨ ымѕос                     |                                                  | Num Partial Surveillance                            | 4       |
|-----------------------------|--------------------------------------------------|-----------------------------------------------------|---------|
| 👚 Home                      |                                                  |                                                     |         |
| 🃁 Patrols                   | Reach Status                                     |                                                     |         |
| Rescues                     | Your beach status is shared in real-time with    | Closed Conducting Stinger Drag                      |         |
| First aids                  | Emergency services and beachsale                 |                                                     |         |
| Mater Safety Logs           | 2                                                |                                                     |         |
| Help & support              | Do you have any powercraft available to respond? | Operational Standby Not Operational                 |         |
| Have feedback?              |                                                  |                                                     |         |
|                             | Primary Contact                                  | Radio Channel Mobile Number Landline Number None    |         |
|                             | Primary contact details for this unit            |                                                     |         |
|                             |                                                  | 35                                                  |         |
|                             |                                                  |                                                     |         |
|                             | Secondary Contact                                |                                                     |         |
|                             | Secondary contact details for this unit          | Radio Channel Mobile Number Landline Number None    |         |
|                             |                                                  | 0444 444 444                                        |         |
|                             |                                                  |                                                     |         |
|                             |                                                  |                                                     |         |
|                             | Notes                                            | Nigper carnival on today - 100 members to our south |         |
|                             |                                                  | G                                                   |         |
|                             |                                                  |                                                     |         |
| loha Citizan                | Cancel                                           | Sign on and c                                       | ontinue |
| Surf Life Saving Queensland |                                                  | -                                                   |         |

- Enter the following patrol information BEFORE clicking 'sign on and continue'
  - Primary contact
  - Secondary contact (mobile)
  - $\circ \quad \text{Any notes} \quad$

|                                                            |                                         |                      |                                  |   |     | Ą |
|------------------------------------------------------------|-----------------------------------------|----------------------|----------------------------------|---|-----|---|
| <ul> <li>Home</li> <li>Patrols</li> <li>Rescues</li> </ul> | Sign on patrol<br>Port Douglas (PORV)   |                      |                                  |   |     |   |
| First aids     Water Safety Logs                           | Sign On Patrol                          |                      | 2 Enter Patrol Statistics        |   |     |   |
|                                                            | Attendance Stats                        | Please<br>Swimmers E | enter your patrolling stats.     |   |     |   |
|                                                            | Enter Attendance statistics for Sign On | - Ent                | er a number                      | + | +10 |   |
|                                                            |                                         | Swimmers 0           | Dutside Flags (200m either side) |   |     |   |
|                                                            |                                         | - Ent                | 200m either side                 | + | +10 |   |
|                                                            |                                         | - Ent                | er a number                      | + | +10 |   |
|                                                            |                                         | One Beach            | 200m either side)                |   |     |   |
|                                                            |                                         | - Ent                | er a number                      | + | +10 |   |
| John Citizen                                               |                                         |                      |                                  |   |     |   |
|                                                            |                                         | Museline of          | Nine                             |   |     |   |

• At this point your patrol is now signed on. Complete the sign on statistics.

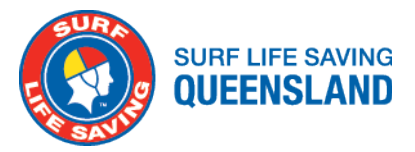

|                                                                                        |            |                                                                                 |                                        |                                              |            |         |    |                         | ų  |
|----------------------------------------------------------------------------------------|------------|---------------------------------------------------------------------------------|----------------------------------------|----------------------------------------------|------------|---------|----|-------------------------|----|
| <ul> <li>☆ Home</li> <li>Patrols</li> <li>⊘ Rescues</li> <li>(□) First aids</li> </ul> | Port D     | OUGIAS<br>igned On all<br>trol                                                  | ≛r Not                                 | t currently training                         |            |         |    |                         |    |
| Water Safety Logs                                                                      | Beach Atte | indance                                                                         |                                        | First aids                                   |            | Rescues |    | Preventive Actions      |    |
| Have feedback?                                                                         | 0          |                                                                                 | 10                                     | 0                                            | <b>†</b> 0 | 0       | 10 | 0                       | 10 |
|                                                                                        |            | Keep your live be<br>emergency servic<br>Conduct Stinger<br>Record a stinger di | ach statu:<br>es<br>Drag<br>rag and fl | s up to date with Surfcom<br>ag beach status | and        |         |    | Open<br>No Current Drag | >  |
|                                                                                        |            | Conduct Stinger                                                                 | Drag                                   | an beach status                              |            |         |    | No Current Drag         | >  |
|                                                                                        | ٨          | Current Powercr                                                                 | aft Statu<br>wailable?                 | 15                                           |            |         |    | Operational             | >  |
|                                                                                        |            | Contacts and Pa<br>Contacts, current a                                          | trol Strei<br>wards an                 | ngth<br>d strength of your patrol            |            |         |    | Full Patrol             | >  |
|                                                                                        |            | Enter Patrol Sta<br>Attendance and c                                            | itistics<br>other time                 | e based stats                                |            |         |    | All Completed           | >  |
|                                                                                        | *2:        | Update patrol te<br>Manage members                                              | am<br>on this p                        | atrol                                        |            |         |    | No Members Logged       | >  |
| John Citizen                                                                           | 1          | Sign Off Patrol                                                                 |                                        |                                              |            |         |    |                         | >  |

 You can now start adding patrol members by selecting 'update patrol team'

| <ul> <li>Home</li> <li>Return to dispetch</li> <li>Field View</li> <li>Parols</li> <li>Recores</li> <li>Marce Safety Logs</li> <li>Vater Safety Logs</li> <li>Vater Safety Logs</li> <l< th=""><th></th><th></th><th>Q</th></l<></ul> |                                                                          |                                                                                                    | Q                                    |
|----------------------------------------------------------------------------------------------------|--------------------------------------------------------------------------|----------------------------------------------------------------------------------------------------|--------------------------------------|
| > Marcials       Avaral Requirements         C Rescues       A compiled list of all signed on member awards. Automatically updated when more members are signed on.         C First aids       State 0 Signed On         Marce 0 Signed On       EAC 0 Signed On         Marce 0 Signed On       EAC 0 Signed On         Marce 0 Signed On       EAC 0 Signed On         Marce 0 Signed On       EAC 0 Signed On         Marce 0 Signed On       EAC 0 Signed On         Marce 0 Signed On       EAC 0 Signed On         Marce 0 Signed On       EAC 0 Signed On         Filter Members Balow       Filter Members Balow         Current Team: Group S       Filter Rosters         Filter Rosters       Filter Awards         1 selected       O selected         O selected       O         Marce 1880       State 0 State 0 S                                                                                                    | <ul> <li>Home</li> <li>Return to dispatch</li> <li>Field View</li> </ul> | Update Beach Patrol Team<br>Port Douglas (PORV)                                                                            | Back To Beach Patrol Add Team Member |
| Status     Status     Status </th <th>Patrols     Rescues</th> <th>Award Requirements A compiled list of all signed on member awards. Automatically updated when more member</th> <th>rs are signed on.</th>                                                                                                    | Patrols     Rescues                                                      | Award Requirements A compiled list of all signed on member awards. Automatically updated when more member                  | rs are signed on.                    |
| Filter Members Below         Current Team: Group 5         Filter Rosters       Filter Awards         1 selected       0         Brian Markham       0 0000 - 1800         Group 5       MK RBC (FBB) SMPC FA         Image: Selected       Image: Selected         Image: Selected       Image: Selected                                                                                                    | Water Safety Logs     Have feedback?                                     | SMC U Signed On BM U Signed On IRBC U Signed On SMPC 0 Signed On FA 0 Signed On GI 0 Signed On                             | IRBD U Signed On ARI U Signed On     |
| 1 selected       0         0 selected       0         Rostered (6)          Image: Stan Markham © 0000 - 18:00       Image: Stan Markham © 0000 - 18:00         Image: Stan Markham © 0000 - 18:00       Image: Stan Markham © 0000 - 18:00         Image: Stan Markham © 00000 - 18:00                                                                                                    |                                                                          | Filter Members Below Current Team: Group 5 Filter Awards Filter Awards                                                     |                                      |
| Bit Markham ① 0200 - 1800              £ • Add            Group 5         BM. RBC, IRBD, SMPC, IA              £ • Add            ØW         Jemma Wark ① 9900 - 1800              £ • Add            ØW         Jemma Wark ① 9900 - 1800              £ • Add            ØW         Jemma Wark ① 9900 - 1800              £ • Add            ØW         Jemma Wark ① 0900 - 1800              £ • Add            ØW         Jemma Wark ① 0900 - 1800              £ • Add            ØW         Jemma Wark ① 0000 - 1800              £ • Add                                                                                                    |                                                                          | 1 selected         0         0 selected           Rostered (6)         0         0                                         | ۰ ]                                  |
| Image: With Control of the second second s                                                                      |                                                                          | Brian Markham () 09:00 - 18:00<br>Group 5 BM, IRBC JRBD, SMPC FA                                                           | 💄 Add                                |
| Group S BM, IRBC, IRBD, FA                                                                                                    |                                                                          | Jemma Wark         0 99:00 - 18:00           Group 5         BM. IR8C FA           Alastair Spence         0 99:00 - 18:00 | L Add                                |
| Nicole Harty         0 9:00         18:00         4:4         Add           Group 5         BM. IR8C, FA         4:4         4:4         4:4         4:4         4:4         4:4         4:4         4:4         4:4         4:4         4:4         4:4         4:4         4:4         4:4         4:4         4:4         4:4         4:4         4:4         4:4         4:4         4:4         4:4         4:4         4:4         4:4         4:4         4:4         4:4         4:4         4:4         4:4         4:4         4:4         4:4         4:4         4:4         4:4         4:4         4:4         4:4         4:4         4:4         4:4         4:4         4:4         4:4         4:4         4:4         4:4         4:4         4:4         4:4         4:4         4:4         4:4         4:4         4:4         4:4         4:4         4:4         4:4         4:4         4:4         4:4         4:4         4:4         4:4         4:4         4:4         4:4         4:4         4:4         4:4         4:4         4:4         4:4         4:4         4:4         4:4         4:4         4:4         4:4         4:4         4:4         4:4         4:4                                                                                                    |                                                                          | Group 5 BM. IRSC, IRBD, FA  Nicole Harty () 09:00 – 18:00 Group 5 BM. IRSC, FA                                             | <b>≗</b> + Add                       |
| SISQ System<br>Administrator<br>Soft Life Swing Command                                                                                                    | SLSQ System<br>Administrator<br>Surf Life Saving Queensland              | B Jayden Bhimji (0 09:00 - 18:00<br>Group 5 SRC                                                                            | <b>≜</b> + Add                       |

- The names of the people for the day's roster will appear in a list at the top These can be filtered per roster.
- To add an individual from this list, click on the 'add' button and they will appear with the details

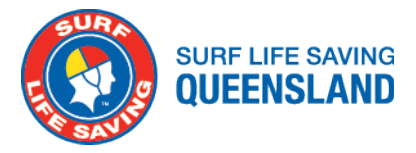

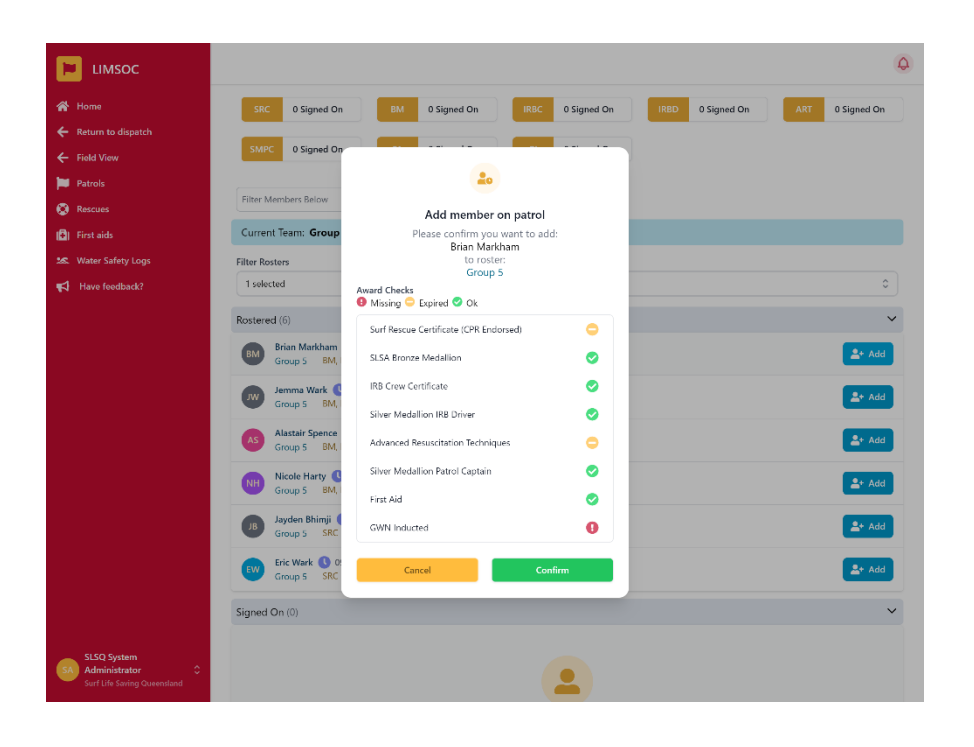

 Clicking add will show a quick summary of major awards – You no longer need to select a role on patrol.

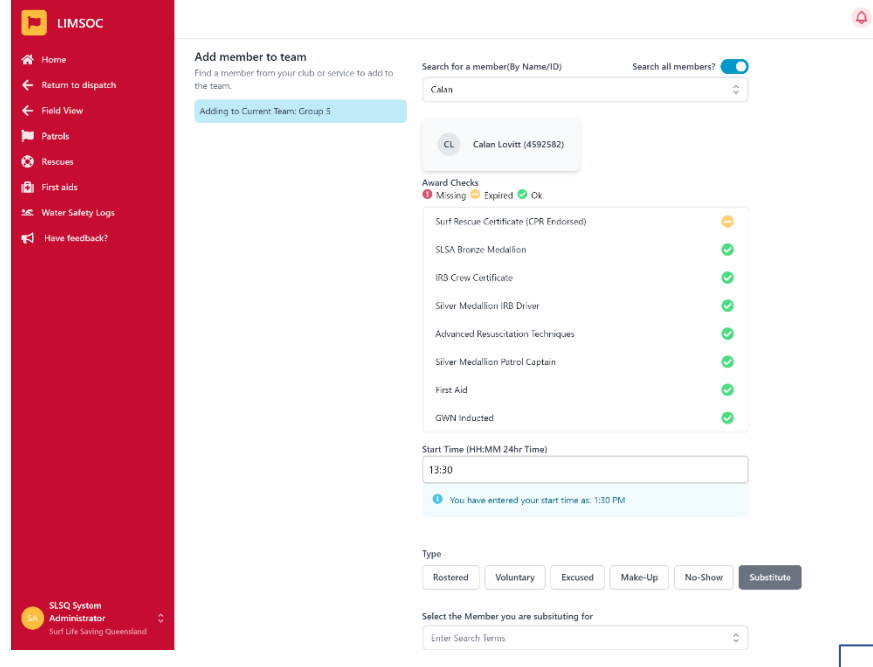

- To add an additional member , click add member. Select "search all" for members not in your club.
- If a member fills in for another member, you can add them as a Substitute. Select "Substitute" then find the rostered member in the dropdown who the member is substituting for.

# Members can only substitute for Surfguard rostered members.

| Rostered                                        | Voluntary                                                                                 | Excused      | Make-Up | No-Show | Substitute |
|-------------------------------------------------|-------------------------------------------------------------------------------------------|--------------|---------|---------|------------|
| Select the Men                                  | nber you are sub                                                                          | situting for |         |         |            |
| Enter Search                                    | Terms                                                                                     |              |         |         | \$         |
|                                                 |                                                                                           |              |         |         |            |
| 🗸 Brian Ma                                      | irkham - Patrol (                                                                         | Captain      |         |         |            |
| ✓ Brian Ma<br>Jemma V                           | <mark>irkham - Patrol (</mark><br>Vark - IRB Crew                                         | Captain      |         |         |            |
| ✓ Brian Ma<br>Jemma V<br>Alastair S             | <mark>irkham - Patrol (</mark><br>Vark - IRB Crew<br>Spence - IRB Crev                    | Captain<br>v |         |         |            |
| ✓ Brian Ma<br>Jemma V<br>Alastair S<br>Nicole H | <mark>urkham - Patrol C</mark><br>Vark - IRB Crew<br>Spence - IRB Crew<br>arty - IRB Crew | Captain<br>v |         |         |            |

# **NO-SHOW/EXCUSED**

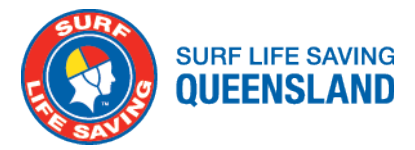

- To edit a member click the three dots at the end of the line
- No Show and Excused are quick options
- Edit allows full changes including changing patrol times
- Delete allows you to remove an incorrect or duplicated entry

| Signed On (1)                                                               | ~            |
|-----------------------------------------------------------------------------|--------------|
| CL Calan Lovitt 🔓 🏩 🕔 13:30 ~:<br>Group 5 BM, IRBC, IRBD, ART, SMPC, FA, GI | Sign Off Now |
| Signed Off (0)                                                              | 🖉 Edit       |
|                                                                             | 🗑 Delete     |
| No members are signed off!                                                  | 2, No-Show   |
|                                                                             | 🞗 Excused    |
| No-Show / Excused (0)                                                       | ×            |
| No members are under these patrol types!                                    |              |

## **Changing Shift**

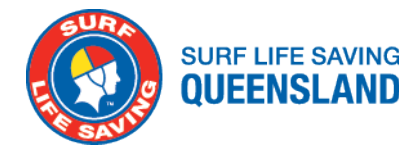

Note: Units must be signed off between shifts, this allows the incoming shift to fill out contact details and allows attendance data to flow into Surfguard cleanly.

| 🖌 Home              | Port Douglas                              |                                                  |                         |   |    |                 |    |
|---------------------|-------------------------------------------|--------------------------------------------------|-------------------------|---|----|-----------------|----|
| Patrols             | Currently Signed On                       | al 🎥 Not current                                 | tly training            |   |    |                 |    |
| Rescues             | Today's patrol                            |                                                  |                         |   |    |                 |    |
| First aids          | and an element                            | 5.0                                              |                         |   |    |                 |    |
| S Water Safety Logs | 0                                         | to 0                                             | aids 🕇 0                | 0 | 10 | 0               | 10 |
| Help & support      |                                           |                                                  |                         |   |    |                 |    |
| Have feedback?      | Update patrol                             |                                                  |                         |   |    |                 |    |
|                     | Current Be<br>Keep your In<br>emergency s | ach Status<br>re beach status up to c<br>ervices | date with Surfcom and   |   |    | Open            | >  |
|                     | Conduct Stin<br>Record a sting            | nger Drag<br>Ier drag and flag beac              | h status                |   |    | No Current Drag | >  |
|                     | Current Pow<br>Is any power               | ercraft Status<br>raft available?                |                         |   |    | Operational     | >  |
|                     | Contacts an<br>Contacts, curr             | d Patrol Strength<br>ent awards and streng       | th of your patrol       |   |    | Full Patrol     | >  |
|                     | Enter Patro<br>Attendance                 | I Statistics<br>and other time based s           | stats                   |   |    | All Completed   | >  |
|                     | Update patr<br>Manage mem                 | ol team<br>bers on this patrol                   |                         |   |    | 4 - Signed On   | >  |
|                     | Sign Off Pa                               | trol                                             | al remember to sign off |   |    |                 | >  |

- Ensure Statistics for your patrol are up to date
- Tap "Sign Off Patrol"

| 📔 ымзос                                                                         |                                                                                                    | ( <del>Q</del> |  |
|---------------------------------------------------------------------------------|----------------------------------------------------------------------------------------------------|----------------|--|
| <ul> <li>Mome</li> <li>Patrols</li> <li>Rescues</li> <li>Ifirst aids</li> </ul> | Patrol Sign Off           Port Dougles (PGRV)           16 Sep 2022 (17:10 to)                                                                                                    |                |  |
| 🐱 Water Safety Logs                                                             | Update statistics 2 Confirm patrol log 3 Sign off                                                                                                    |                |  |
| Have feedback?                                                                  | C Alana Gregory D binked to SG 👗 SRC Member 💿 Awards 💿 Start 09:00 💿 Fetals 17:15                                                                                                    |                |  |
|                                                                                 | Michael Belt<br>① Unived to SG 🎄 Patrol Captain 🚯 Awards 🚯 Start 09:00 🚯 Felsih 17:15                                                                                                    |                |  |
|                                                                                 | Carle Kolliver           Carle Kolliver         Insert to Sig         Insert Crew         Awards         Start 0900         Feeth 17:15               Addt                Start 0900         Feeth 17:15 <td <td<="" td=""><td></td></td> | <td></td>      |  |
|                                                                                 | Marine Theiler         Initial to SG         & Brouze Member <ul></ul>                                                                                                    |                |  |
|                                                                                 | Back Add team member Com                                                                                                    | inue           |  |
|                                                                                 | Show Sarfgaad Rotter                                                                                                    |                |  |
|                                                                                 |                                                                                                    |                |  |
| John Citizen<br>Surf Life Saving Queensland                                     |                                                                                                    |                |  |

- To sign off at the current time tap "Sign Off Now" Otherwise tap "Edit" and set an end time for the member's patrol.
- These times can be adjusted at this point, however future adjustments can be made by your admin in Surfguard.
- Note: Sign off statistics can be left blank at shift change as the follow patrol will be completing sign on stats momentarily.

## SIGNING OFF YOUR PATROL

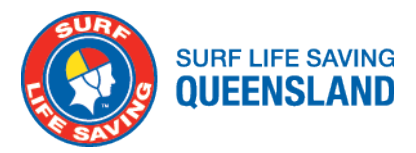

| <ul><li>Home</li><li>Patrols</li><li>Rescues</li></ul>                     | Port Dou<br>Currently Sign<br>Today's patrol | uglas<br>edOn al ≛rNo                                                          | t currently training               |            |              |            |                         |            |
|----------------------------------------------------------------------------|----------------------------------------------|--------------------------------------------------------------------------------|------------------------------------|------------|--------------|------------|-------------------------|------------|
| <ul> <li>First aids</li> <li>Water Safe</li> <li>Help &amp; sup</li> </ul> | ty Logs Beach Attend<br>port O               | ance<br>↑ 0                                                                    | First aids<br>O                    | <b>↑</b> 0 | Rescues<br>O | <b>↑</b> 0 | Preventive Actions 0    | <b>↑</b> 0 |
|                                                                            | Update patrol                                | rrent Beach Status                                                             |                                    |            |              |            |                         |            |
|                                                                            | Ke en                                        | ep your live beach statu<br>hergency services<br>induct Stinger Drag           | is up to date with Surfcom         | and        |              |            | Open<br>No Current Drag | >          |
|                                                                            | Rec<br>Cur<br>Is at                          | ord a stinger drag and f<br>rrent Powercraft Statu<br>vy powercraft available? | lag beach status                   |            |              |            | Operational             | >          |
|                                                                            | Con                                          | ntacts and Patrol Stre<br>tacts, current awards ar                             | ngth<br>id strength of your patrol |            |              |            | Full Patrol             | >          |
|                                                                            | En At                                        | ter Patrol Statistics<br>tendance and other tim                                | e based stats                      |            |              |            | All Completed           | >          |
|                                                                            | Aar Voor Maar                                | date patrol team<br>nage members on this p                                     | atrol                              |            |              |            | 4 - Signed On           | >          |
|                                                                            | Si Si                                        | gn Off Patrol                                                                  |                                    | 000641     |              |            |                         | >          |

- Confirm all timed statistics have been completed.
- Click "Sign off patrol"

| 📁 LIMSOC                                    |                                                                      |                                                                                                    | \$ |  |  |
|---------------------------------------------|----------------------------------------------------------------------|----------------------------------------------------------------------------------------------------|----|--|--|
| 🔗 Home                                      | Patrol Sign Off                                                      |                                                                                                    |    |  |  |
| 🍽 Patrols                                   | Port Douglas (PORV)<br>16 Sep 2022 (17:10 to:)                       |                                                                                                    |    |  |  |
| Rescues                                     |                                                                      |                                                                                                    |    |  |  |
| First aids                                  | 1 Update statistics                                                  | 2 Confirm patrol log 3 Sign off                                                                                                    |    |  |  |
| Help & support                              |                                                                      |                                                                                                    |    |  |  |
| Have feedback?                              | Attendance Stats                                                     | Swimmers Between Flags                                                                                                    |    |  |  |
|                                             | Enter Attendance statistics for Sign On - Sign Off                   | - Enter a number + +10                                                                                                    |    |  |  |
|                                             |                                                                      | Swimmers Outside Flags (200m either side)                                                                                                    |    |  |  |
|                                             |                                                                      | – Enter a number + +10                                                                                                    |    |  |  |
|                                             |                                                                      | Craft Users (200m either side                                                                                                    |    |  |  |
|                                             |                                                                      | - Enter a number + +10                                                                                                    |    |  |  |
|                                             |                                                                      | One Beach (200m either side)                                                                                                    |    |  |  |
|                                             |                                                                      | - Enter a number + +10                                                                                                    |    |  |  |
|                                             |                                                                      |                                                                                                    |    |  |  |
|                                             |                                                                      |                                                                                                    |    |  |  |
|                                             | First Aid Stats<br>Enter First Aid statistics for Sign On - Sign Off | If you have entered a first aid log or IRL, do not include it in this count. This field, first aid logs and IRLs are tallied to create your clubs total first aid statistics.                                                                                     |    |  |  |
|                                             |                                                                      | Examples include:<br>• Providing reassurance to a person exiting the surf                                                                                                    |    |  |  |
|                                             |                                                                      | <ul> <li>Community engagement of a medical nature that was not significant enough to be recorded<br/>in a first aid log (discussing a sore shoulder with a member of public who got dumped but<br/>membra and the head head head head head head head he</li></ul> |    |  |  |
|                                             |                                                                      | <ul> <li>required no further aid)</li> <li>Minor medical actions taken to reassure a pt that not significant enough to be recorded in a<br/>first aid log (providing a band aid to a child what scratched themselves as a form of<br/>reassurance)</li> </ul>     |    |  |  |
| John Citizen<br>Surf Life Saving Queensland |                                                                      | Minus Flash Alda                                                                                                    |    |  |  |

• Enter your sign-off statistics

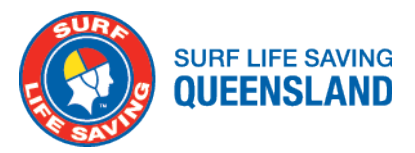

|            | LIMSOC                                      |                                                                                                    | 4 |
|------------|---------------------------------------------|----------------------------------------------------------------------------------------------------|---|
| 😤 н<br>🖿 р | ome                                         | Patrol Sign Off                                                                                                    |   |
| Ø R        | escues 1                                    | ort Douglas (PORV)<br>5 Sep 2022 (17:10 to;)                                                                                                    |   |
| 26 W       | /ater Safety Logs                           | Update statistics                                                                                                    |   |
| <b>1</b>   | lave feedback?                              | Alana Gregory         Image: Second Second Seco                            |   |
|            |                                             | Charles de la las internantes en annuals en annual |   |
|            |                                             | Carle Kellher<br>① Linked to 50 👗 88 Crew ① Awards ③ Start (500 ④ Firsh 17:15                                                                                                    |   |
|            |                                             | Marine Theiller           Marine Theiller           ① Linked to 50 🍰 Bronze Member         ③ Awards         ⑤ Start 0900         ⑥ Finish 17:15         If Exiden         If exiden                                                                                                    |   |
|            |                                             | Back Add team member Continu                                                                                                    |   |
|            | 1                                           | Show Sartguard Roser                                                                                                    |   |
|            |                                             |                                                                                                    |   |
|            |                                             |                                                                                                    |   |
| <b>S</b>   | John Citizen<br>Surf Life Saving Queensland |                                                                                                    |   |

- Confirm their start time and patrol type Note: you can add and edit as required.
- Once completed, tap continue Note: All members will be signed off if the service is.

| <ul> <li>in Home</li> <li>in Patrols</li> <li>in Rescues</li> </ul> | Patrol Sign Off<br>Port Douglas (PORV)<br>16 Sep 2022 (17:10 to:) |                                           |            |                 |
|---------------------------------------------------------------------|-------------------------------------------------------------------|-------------------------------------------|------------|-----------------|
| ID     First aids       Mater Safety Logs       Help & support      | Update statistics                                                 | Confirm patrol log                        | 3 Sign off |                 |
| Have feedback?                                                      | Sign Off Notes                                                    | Add any notes for Surfcom here.           |            |                 |
|                                                                     | Notes for Next Patrol                                             | These notes will also be available for ne | d patrol.  |                 |
|                                                                     | Back                                                              |                                           | Cancel     | nplete sign off |
|                                                                     |                                                                   |                                           |            |                 |
| John Citizen                                                        |                                                                   |                                           |            |                 |

- Enter any notes as required
- Tap complete sign off

#### **ADVICE FOR ADMINS**

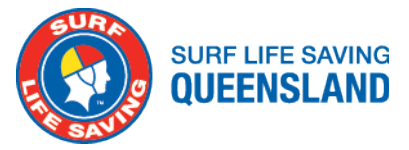

#### ACCESS

Members will need to be granted access to LIMSOC via the club portal: <u>SLSQ (lifesaving.com.au)</u>

Note: Members who had previously been given access via their officer role (Captain, President, Secretary) and have moved on from that role will need to be manually added again.

#### **PAPERLESS PATROLS**

LIMSOC will attempt to push the roster details into Surfguard at the conclusion of the patrol. This will be confirmed in a daily email with the outcomes listed.

- Manual Entry Required: Integration was not attempted
- Verify: Integration was attempted, but was not confirmed
- Successful: Integration was successful, Surfguard confirmed.
- Error: Surfguard has rejected the log

Admins should review these emails and act as required. As the integration improves, trust will increase with Surfguard.

If you have any questions, email them to limsoc@lifesaving.com.au